## For Windows 8 and 10 user

## **To Add Japanese**

Go to Control Panel, and open "Language" (in the "icon" menu) and move on to 2 below. If you are in the "Category" menu, choose "add a language," and move onto 3 below.
If you cannot find "language" in the Icon menu or "Add a language" in the Category menu, go to 6 below.

In the "Icon" menu:

| 🔯 All Control Panel Items —     |                               |                                |  |  |  |  |  |
|---------------------------------|-------------------------------|--------------------------------|--|--|--|--|--|
| ← → ✓ ↑ 🖾 → Control Panel → All | ✓ ♂ Search Control Panel      |                                |  |  |  |  |  |
| File Edit View Tools Help       |                               |                                |  |  |  |  |  |
| Adjust your computer's settings |                               | View by: Large icons 🔻         |  |  |  |  |  |
| Administrative Tools            | AutoPlay                      | Backup and Restore (Windows 7) |  |  |  |  |  |
| RitLocker Drive Encryption      | 🛐 Color Management            | Configuration Manager          |  |  |  |  |  |
| Credential Manager              | Date and Time                 | Default Programs               |  |  |  |  |  |
| 🧈 Device Manager                | Devices and Printers          | Display                        |  |  |  |  |  |
| 🚱 Ease of Access Center         | File Explorer Options         | File History                   |  |  |  |  |  |
| Flash Player (32-bit)           | A Fonts                       | 🐻 HD Audio Manager             |  |  |  |  |  |
| lndexing Options                | Intel® HD Graphics            | Internet Options               |  |  |  |  |  |
|                                 | F Language                    | 👰 Mail                         |  |  |  |  |  |
| nouse 🏉                         | Network and Sharing<br>Center | Personalization                |  |  |  |  |  |
| Dhope and Medam                 | Power Options                 | Reasons and Fastures           |  |  |  |  |  |

## In the "Category" menu:

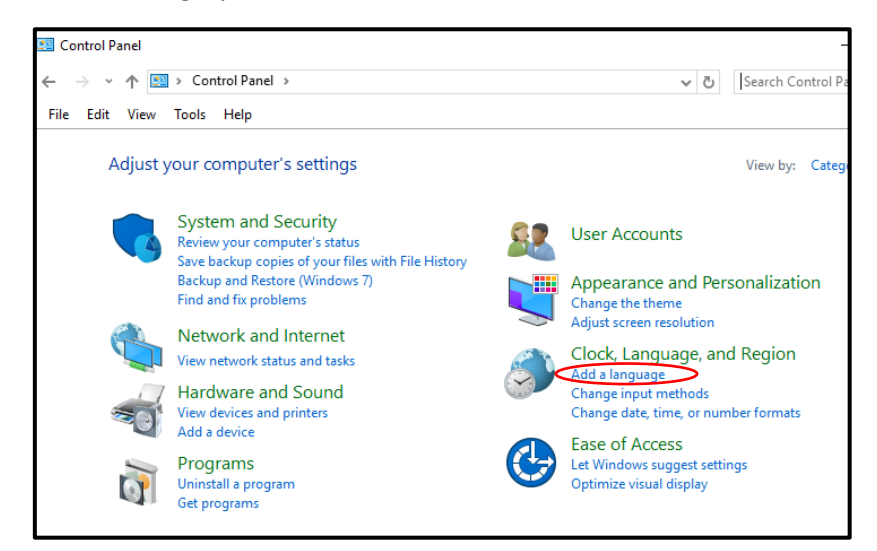

2. You see the "Change your language preferences" page in the screen. Click "Add a language" menu. Choose "日本語(Japanese)" and click "Add".

3. You should see "日本語(Japanese)" in the list now. Also, you should see "ENG" (which indicates an input method editor) at the lower right side corner in the task bar on the screen.

| 🗣 Language                                        |                                                  |                                                                                              |          |      |                | _          |          | ×       |
|---------------------------------------------------|--------------------------------------------------|----------------------------------------------------------------------------------------------|----------|------|----------------|------------|----------|---------|
| ← → ∽ ↑ 💱 > Control Pan                           | el > All Control Panel Ite                       | ems > Language                                                                               | νÖ       |      | Search Co      | ntrol Pane | 2        | Q       |
| File Edit View Tools Help                         |                                                  |                                                                                              |          |      |                |            |          |         |
| Control Panel Home                                | Change your langu                                | uage preferences                                                                             |          |      |                |            |          |         |
| Advanced settings<br>Change date, time, or number | Add languages you wan<br>one you want to see and | t to use to this list. The language at t<br>I use most often).                               | he top ( | of y | our list is yo | our primar | y langua | ge (the |
|                                                   | Add a language Rem                               | ove Move up Move down                                                                        |          |      |                |            |          |         |
|                                                   | English (United<br>States)                       | Windows display language: Enable<br>Keyboard layout: US<br>Date, time, and number formatting | d<br>9   |      |                |            | Options  |         |
|                                                   | 日本語                                              | Windows display language: Availa<br>Input method: Microsoft IME                              | ble      |      |                | <          | Options  | >       |

- Click "Options" from the "日本語 (Japanese). Under "Windows display language," click "Download and install language pack." Your computer will start downloading it (this may take up to 15 minutes). Choose "save."
- 5. Set-up is complete.

6. If you cannot find "language" in the Icon menu or "Add a language" in the Category menu in step 1 above, try the following.

In the "Type here to search" at the lower left corner of the screen, Type "language."

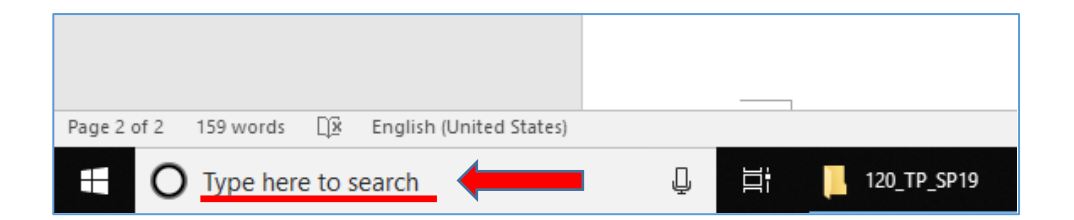

7. Choose "Add a language to this device" from the menu that pops up.

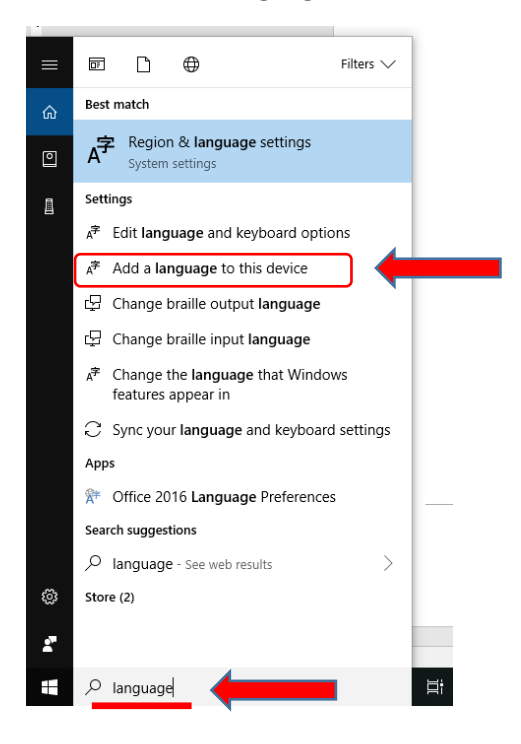

8. "Language & Region" window appears. Click "Add a language" on the page and choose Japanese.

| ය Home                           | Region & language                                                 |                      |
|----------------------------------|-------------------------------------------------------------------|----------------------|
| Find a setting                   | Country or region                                                 |                      |
| Time & Language                  | Windows and apps might use your country or re<br>local content    | gion to give you     |
| 🗟 Date & time                    | United States                                                     | $\sim$               |
| A <sup>≇</sup> Region & language |                                                                   |                      |
| D Speech                         | Languages                                                         |                      |
|                                  | Windows display language                                          |                      |
|                                  | Windows features like Settings and File Explorer<br>language.     | will appear in this  |
|                                  | English (United States)                                           | $\sim$               |
|                                  | Preferred languages                                               |                      |
|                                  | Apps and websites will appear in the first languate they support. | ige in the list that |
|                                  | + Add a language                                                  |                      |
|                                  | AF English (United States)<br>Windows display language            | .≉ ይ 🖟 🗠             |

## Windows8&10.docx

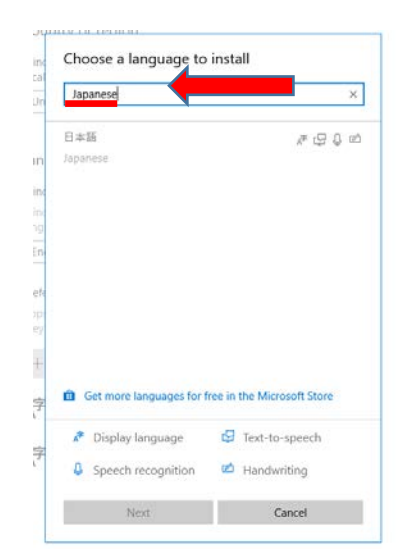

9. Set-up is complete.